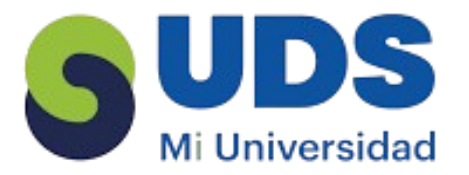

Cuadro Sinóptico Parcial III

Ozuna López Marvin Fernando

Universidad del Sureste

Lic. en Nutrición

2do. Cuatrimestre

L.S.C Salas Hernández José Vidal

Tapachula Chiapas a 07 marzo de 2025

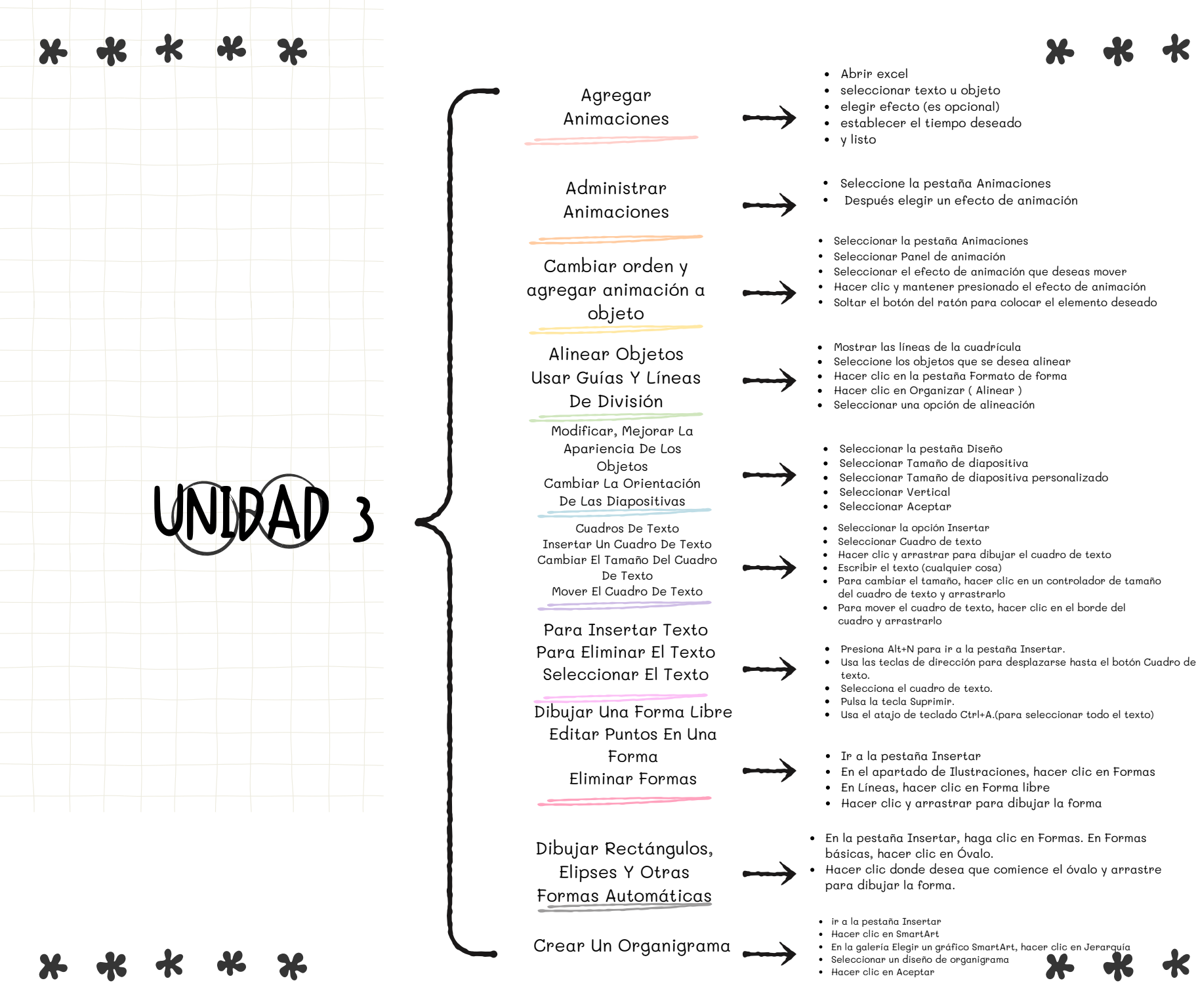

## BIBLIOGRAFIA

https://support.microsoft.com/